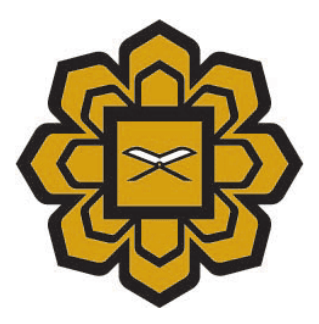

# How to Use Result Entry (New Version) USER MANUAL

# Prepared by :

Application System 2 (Apps2) Department, Information Technology Division (ITD)

Date created :

2016

# Requirement prior to accessing the Result Entry .

Basic Requirement:

# Hardware

1. Personal Computer or notebook at least minimum Pentium 100.

- 2. 32 MB RAM.
- 3. The personal computer or notebook must be connected to network.

4. The personal computer or notebook must be connected to printer, if you need to print reports.

# Software

- 1. Operating system must be Windows 95 or above.
- 2. Suggested browser Google Crompt, Mozilla Firefox and above .
- 3. Acrobat Reader (for printing purpose)

# **Access Privilege**

1. Username and Password for Student Information System.

\*\*If you have a problem email at <a href="mailto:servicedesk@iium.edu.my">servicedesk@iium.edu.my</a>.

#### **RESULT ENTRY**

Step 1 : Click the link Marksheet > Result Entry (Web- java not required)

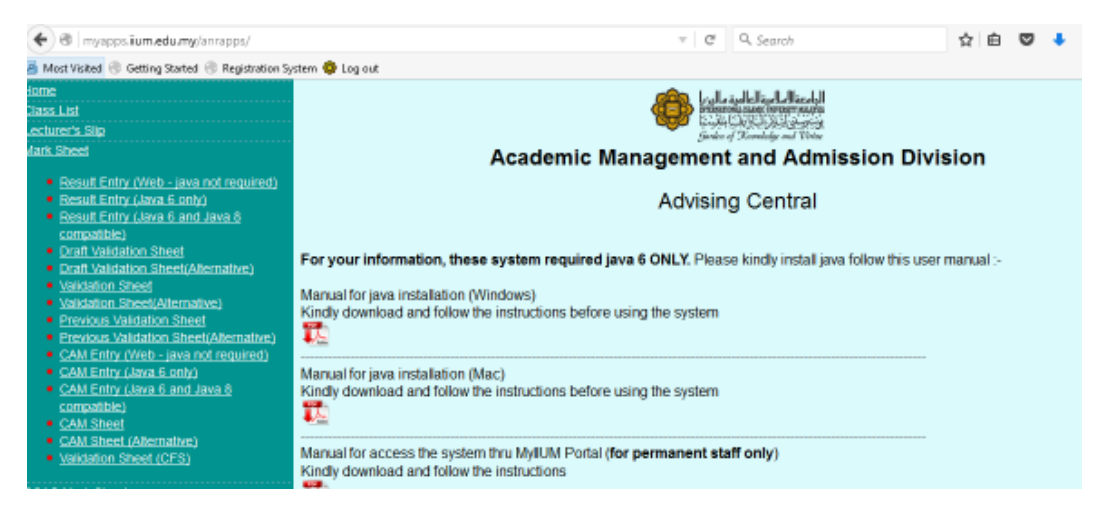

Step 2 : Enter your username and password Press Login .

| SIS AU       |                                    |
|--------------|------------------------------------|
| Jsername     |                                    |
| Password     | Login                              |
| Please click | here if your password has expired! |

Step 3 : You will see your list of classes on the top of screen.

| ourses   |         |           |          |                   |                      |                     |                 |
|----------|---------|-----------|----------|-------------------|----------------------|---------------------|-----------------|
| Courses  |         |           |          |                   |                      |                     |                 |
| Salajezt | Section | Season    | Semester | Total<br>Stackani | Estext<br>Submission | finat<br>Sebreasion | Grading<br>Type |
| CSC 1705 | 2       | 2015/2016 | 2        | 14                | (Q)                  | - (A)               | Normal          |
| CSC 2704 |         | 2015/2010 | 2        | 40                | 97 - C               | 8                   | Normal          |
| CBC 2704 | 2       | 2015/2016 | 2        | 16                | 65                   | 25                  | Normal          |
| GSC 4901 | 14      | 2015/2016 | 2        | 1                 | 15                   |                     | Normal          |

Subject

CSC 1705

# STEP 4 : Choose the course code of your class in the course field

STEP 5 : List of students will be displayed.

| pdate Res | uit:                                            |      | Cancel        | Cancel Sive Upload CAMFinal from Excel Download as Excel |       |                   |             | Download as Excel | Butijed             | Beasion                 |
|-----------|-------------------------------------------------|------|---------------|----------------------------------------------------------|-------|-------------------|-------------|-------------------|---------------------|-------------------------|
| Matrio No | liane                                           | CAM  | Final<br>Exem | licore                                                   | Grade | Studeor<br>Status | Grad<br>Bys |                   | CSC 1705<br>Section | 2015/2016<br>Barriester |
| 1414021   | WAN MUHAWWAD NAZMI SHARAFUDDIN BIN WAN<br>ABDUL | ß ß  |               |                                                          |       | ACTIVE            | GB -        |                   | 2                   | 2                       |
| 1215367   | MUHAMMAD 122LIODIN BIN NOHD TAHIR               |      |               |                                                          |       | ACTIVE            | GE          |                   | PA                  | Grade                   |
| 1417240   | BITI SHAHRINA BINTI JAFFAR                      |      |               |                                                          |       | ACTIVE            | G6          |                   | E Grade I           | or PE option            |
| 1328381   | AFF AZAT BIN ADILPUTRA                          |      |               |                                                          | *     | ACTIVE            | GB          |                   | 1. 201 10 20 1      |                         |
| 1118881   | ABOUL MAJID                                     |      |               |                                                          | *     | ACTIVE            | G8          |                   | 10                  | irade                   |
| 1429545   | AHWAD FARID BIN JAAFAR                          | 1    |               |                                                          | *     | ACTIVE            | GB          |                   |                     | Oranda.                 |
| 1421755   | SYED SIRAJUDDIN BIN SYED SOFI                   | 19 N |               |                                                          |       | ACTIVE            | G6          |                   | 183                 | Grade                   |
| 1419375   | MOHD NORAZAM BIN RAJE                           |      |               |                                                          | *     | ACTIVE            | G6          |                   | Finalized           | Submission              |
| 14150B8   | NURFATIN SHABIRAH BINTI ABDUL RAHMAN            | 0 0  |               |                                                          |       | ACTIVE            | G6          |                   |                     |                         |
| 1321903   | NARS NIBRAZ                                     |      |               |                                                          |       | ACTIVE            | GE          |                   | Impo                | ort CAM                 |
| 1413904   | AMRAH BINTLAMIN                                 |      |               |                                                          |       | ACTIVE            | G6          |                   | Grade               | Dist. Chart             |
| 1412811   | MUHAMMAD SAFILIDDIN BIN ISMAL                   |      |               |                                                          | *     | ACTIVE            | G6          |                   |                     |                         |
| 1417623   | ABOUL ADLEIN MOHD GHANI                         |      |               |                                                          |       | ACTIVE            | G8          |                   | Validat             | ion Sheet               |
| 1219401   | MUHAMMAD AZWAN BIN MD ZULKEFLEE                 |      |               |                                                          |       | ACTIVE            | GB          |                   | Draft Valie         | tation Shee             |

Step 6: Enter the score for the columns CAM and Final Exam for each student. The Total Score and Grade will be automatically be computed. Before "key in mark" for final exam, click button "*IMPORT CAM*". Then click green button "*Continue* "

| pdatu Res   | ult                                          | Cancel | come.     | Subject Session        |
|-------------|----------------------------------------------|--------|-----------|------------------------|
| Mattris_Biz | liene                                        |        |           | Section Semester       |
| 1414021     | WAN MUHAMMAD NAZMI SHARAFUDDIN BIN WAN ABDUL |        | ACTIVE 06 | 2                      |
| 1215367     | WUHAWWAD 122U/DDIN BIN NOHD TAHIR            |        | ACTIVE G6 | PA Grade               |
| 1417240     | SITI SHAHRINA BINTI JAFFAR                   |        | ACTIVE G6 | E Grade for PE option  |
| 1328361     | AFIF AIZAT BIN AKILPUTRA                     |        | ACTIVE G5 |                        |
| 1118381     | ABDUL MAJID                                  | ÷.     | ACTIVE G5 | I Grade                |
| 1429545     | AHWAD FARID BIN JAAFAR                       |        | ACTIVE G5 |                        |
| 1421755     | SYED SIRAJUDDIN BIN SYED SOFI                | 1      | ACTIVE G6 | IP Grade               |
| 1419375     | NOHD, NORAZAM BIN RAJE                       |        | ACTIVE G8 | Finalized Submission   |
| 1415088     | NURFATIN SHABIRAH BINTI ABDUL RAHNAN         |        | ACTIVE G6 |                        |
| 1321903     | NAFIS NIERAZ                                 |        | ACTIVE G6 | Import CAM             |
| 1413994     | AMRAH SINTI AMN                              |        | ACTIVE G6 | Grade Dist Chart       |
| 1412811     | MUHAMMAD SAFLUDDIN BIN ISMAL                 | 1.1    | ACTIVE G8 | Grade Grad Grant       |
| 1417023     | ABOUL ADL BIN WOHD GHANE                     | +      | AGTIVE G6 | Validation Sheet       |
| 1219401     | MUHAMMAD AZWWI BIN ND ZULKEFLEE              |        | ACTIVE G5 |                        |
|             |                                              |        | 1-34      | Draft Validation Sheet |

Step 7 : The mark for CAM will be appeared as below :

Courses \* Result Entry

| Applate Res | alt                                                 |      | Cancel        | Saw   | -Upload | CAMENatio         | NITEXCOL    | Download as Excel | Subject             | Session               |
|-------------|-----------------------------------------------------|------|---------------|-------|---------|-------------------|-------------|-------------------|---------------------|-----------------------|
| Materic No. | liene                                               | CAN  | Pinal<br>Esam | Score | Grade   | Student<br>Status | Grad<br>Sys |                   | LAW 1020<br>Section | 2015/2016<br>Semester |
| 1522140     | NUR AISVAH NADZIRAH BINTI AHMAD RAMZAN              | 25   |               |       |         | ACTIVE            | G6 *        |                   | 3                   | 2                     |
| 1527528     | INTANINUR BALGIS BINTI BAHARUDIN                    | 26.5 |               |       | ÷.      | ACTIVE            | 96          |                   | PA                  | Orade                 |
| 1528264     | NUR ALVA ZAPHFIRAH BEITI AL ZAPHENI                 | 28   |               |       | +       | ACTIVE            | G8          |                   |                     |                       |
| 1525330     | NUR IZZATI BINTI MOHD FADZIL                        | 31.5 |               |       |         | ACTIVE            | G6          |                   | F Grade f           | or PF option          |
| 1522220     | MURHAZIQAH BINTI ARIERIN                            | 26.5 |               |       | +       | ACTIVE            | GQ          | ×                 | 14                  | Irada                 |
| 1524595     | MOHD HARM BIN MOHD DON                              | 26   |               |       |         | ACTIVE            | Gő          |                   | 1.5                 | (iene)/               |
| 1524310     | NUR EZUREEN NADIRA ADHAHUDOINSA BINTI<br>WOHD SOBRI | 33   |               |       | +       | ACTIVE            | G8          |                   | IP                  | Grade                 |
| 1525940     | AFICIAH AKMAR BINTI RAHMAN                          | 28.5 |               |       | *       | ACTIVE            | G6          |                   | Finalized           | Submission            |
| 1528277     | MUHAMMAD AMARI BIN ALIZA                            | 31   |               |       | ÷.      | ACTIVE            | Gő          |                   |                     |                       |
| 1529327     | MOHD YAMIN BIN MUSTAFAR RANDZUAN                    | 27.5 |               |       | +       | ACTIVE            | G6          |                   | Impo                | ort CAM               |
| 1525360     | NUR SHAHIRA BINTI ABU BAKAR                         | 30   |               |       | *       | ACTIVE            | 66          |                   | Grade               | Dist Chart            |
| 1310024     | SHARIFAH ALAWAH BINTI SYED ALWEE                    | 27.5 |               |       | +       | ACTIVE            | 0,6         |                   | Great .             | and and the           |
| 1529098     | NUR ATHIRA BINTI MOHD ZULNIFU                       | 27   |               |       | •       | ACTIVE            | G6          |                   | Validat             | ion Sheet             |
| 1518050     | NUR HIDAYAH BINTI MOHD SALEH                        | 27   |               |       |         | ACTIVE            | G6          |                   |                     |                       |
|             |                                                     |      |               |       | _       |                   | 1-54        | 8                 | Draft Valie         | dation Sheet          |

Set Screen Reader Hode Dr.

category 1.C

Step 8 : Enter the score for the columns CAM and Final Exam for each student. The Total Score and Grade will be automatically be computed . Please save your entries by clicking button on the

save button. Courses + Result Entry

| Ipdate Rea  | dt -                                                |      | Cancel        | Sawi  | Upload | CAM/Field fro     | m Exce      | et. | Download as Excel | Subject              | Session               |
|-------------|-----------------------------------------------------|------|---------------|-------|--------|-------------------|-------------|-----|-------------------|----------------------|-----------------------|
| Materic No. | llama                                               | CAH  | Tinal<br>Exam | Score | Grade  | Student<br>Status | Graf<br>Sys |     |                   | LAWK 1020<br>Section | 2015/2016<br>Semester |
| 1522140     | NUR ASYAH NADZIRAH BINTI AHMAD RANZAN               | 25   | 40            | 65    | 8      | ACTIVE            | 66          | 4   |                   | 3                    | 2                     |
| 1527529     | INTAN NUR BALOIS BINTI BAHARUDIN                    | 26.5 | 40            | 67    | 4      | ACTIVE            | Gő          |     |                   | PA                   | Grade                 |
| 1526264     | NUR ALYA ZAPHEIRAH BINTI AL ZAPHNI                  | 28   | 50            | 78    | A      | ACTIVE            | 66          |     |                   |                      |                       |
| 1525330     | NUR (2241) BINTI NOHD FADZIL                        | 31.5 | 55            | 107   | A      | ACTIVE            | G6          | 1   |                   | F Grade f            | or PF option          |
| 1522220     | NURHAZIDAH BINTI ARIFFIN                            | 26.5 |               |       |        | ACTIVE            | G5          |     |                   |                      | Innda                 |
| 1024095     | NOHD HARM BIN NOHD DON                              | 26   |               |       | -      | ACTIVE            | G6          |     |                   |                      | Haue                  |
| 1524316     | MUR EZUREEN NADIRA ADHAHUDOINSA BINTI<br>MOHO SOBRI | 33   |               |       | *      | ACTIVE            | 66          |     |                   | iP                   | Orade                 |
| 1525940     | AFICAH AKMAR BINTI RAHMAN                           | 28.5 |               |       | *      | ACTIVE            | 66          |     |                   | Finalized            | Submission            |
| 1528277     | MUHAMMAD AMARI BIN ALIZA                            | 31   |               |       | 4      | ACTIVE            | Gő          |     |                   |                      |                       |
| 1529327     | MOHD YAMIN BIN MUSTAFAR RANDZUAN                    | 27.5 |               |       | *      | ACTIVE            | G5          |     |                   | Impo                 | ort CAM               |
| 1525360     | NUR SHAHIRA BINTI ABU BAKAR                         | 30   |               |       | ÷.     | ACTIVE            | G5          |     |                   | Grade                | Dist: Chart           |
| 1310024     | SHARIFAH ALAWAH BINTI SYED ALWEE                    | 27.5 |               |       | 8      | ACTIVE            | 65          |     |                   |                      |                       |
| 1528598     | NUR ATHIRA BINTI MOHD ZULKIFU                       | 27   |               |       | *      | ACTIVE            | 66          |     |                   | Validat              | ion Sheet             |
| 1518350     | MUR HIDAVAH BINTI MOHD SALEH                        | 27   |               |       | ۰.     | ACTIVE            | G6          | 5   |                   |                      |                       |

# **Result Entry**

Courses > Result Entry

Step 9 : If you have more than one course, please go back to

"Courses" . List all courses will be appeared and click on the course field to enter the results for the next course.

Download as Excel . The data will Step 9 : User also can download data from click button " appeard as below :

Download to Excel

9.1 : This is just for view for user before download to excel . If user want to download

| ourses > Re | sult Entry > Download Excel           |        |       |       |       |         |      |        |           |                 |
|-------------|---------------------------------------|--------|-------|-------|-------|---------|------|--------|-----------|-----------------|
| Q,*         | Go                                    | Action | s -   |       |       |         |      |        |           | Download to Exe |
| Matric No   | Name                                  | Cam    | Final | Score | Grade | Program | Year | Status | Kulliyyah |                 |
| 1011400     | NUR FASIHATUL HAFIZAH                 |        |       |       | Y     | HS      | 2    | TD     | IRKHS     |                 |
| 219286      | AESHAH MOHAMMED A ALGHAMDI            |        |       |       | Y     | LLB     | 1    | ACTIVE | LAWS      |                 |
| 1310024     | SHARIFAH ALAWIAH BINTI SYED ALWEE     |        |       |       | -     | LLB     | 2    | ACTIVE | LAWS      |                 |
| 1424949     | MUHAMMAD RIDZUAN BIN MOHD RAZIF       |        |       |       | -     | LLB     | 2    | ACTIVE | LAWS      |                 |
| 1511675     | MUHAMMAD ADIB BIN ND RADZI            |        |       |       | -     | LLB     | 1    | ACTIVE | LAWS      |                 |
| 1513070     | NUR IZATUL NABILA BINI NAZARUDDIN     |        |       |       | -     | LLB     | 1    | ACTIVE | LAWS      |                 |
| 1513291     | MUHAMMAD NURISLAM BIN YAHAYA          |        |       |       |       | LLB     | 1    | ACTIVE | LAWS      |                 |
| 1515748     | NOR SOFEAH BINTI NOHAMAD ZAIZI        |        |       |       | -     | LLB     | 1    | ACTIVE | LAWS      |                 |
| 1518050     | NUR HIDAVAH BINTI MOHD SALEH          |        |       |       | -     | LLB     | 1    | ACTIVE | LAWS      |                 |
| 1520112     | AINA SOFEAH NADHIRAH BINTI ANUAR.     |        |       |       | -     | LLB     | 1    | ACTIVE | LAWS      |                 |
| 1520580     | SYAZWANI BINTI A WAHAB                |        |       |       |       | LLB     | 1    | ACTIVE | LAWS      |                 |
| 1520745     | NURSYAZELY BIN ZAHARI                 |        |       |       | -     | LLB     | 1    | ACTIVE | LAWS      |                 |
| 1522140     | NUR AISYAH NADZIRAH BINTLAHMAD RAMZAN |        |       |       | -     | LLB     | 1    | ACTIVE | LAWS      |                 |
| 1522220     | NURHAZIQAH BINTI ARIFFIN              |        |       |       | -     | LLB     | 1    | ACTIVE | LAWS      |                 |
| 1522322     | NURAZIMAH BINTI OMAR                  |        |       |       |       | LLB     | 1    | ACTIVE | LAWS      |                 |

Courses + ResultEntry + Download Excel

•

| Q,•       | Gn                                | Action | 6.*   |   | You have chosen to open:                                                                      | Deventual to Excel |
|-----------|-----------------------------------|--------|-------|---|-----------------------------------------------------------------------------------------------|--------------------|
| Matric No | Name                              | Cam    | Final | * | Excel sits     which is: Microsoft Excel Worksheet (0.5 KE)     from: https://apaciaum.adu.mv |                    |
| 1210286   | AESHAH WOHAWNED A ALCHANDI        |        |       |   | What should Firefox do with this file?                                                        |                    |
| 1310024   | SHARIFAH ALAWIAH BINTI SYED ALWEE |        |       |   | Clean with Information (series)                                                               |                    |
| 1424949   | MUHAMMAD RIDZUAN BIN MOHD RAZIF   |        |       | - | Do this automatically for files like this from now on.                                        |                    |
| 1513070   | NUR IZATUL NABILA BIN NAZARUDDIN  |        |       | - | Internet Courts                                                                               |                    |
| 1513291   | NUHAMMAD NURISLAM BIN YAHAYA      |        |       |   | LED I NOTINE LENG                                                                             |                    |

# 9.2 : Below is download from excel :

|    | A         | B .                               | 3     |       | 0    | E     | F       | 10      | H    | i and in the |     | 1         |  |
|----|-----------|-----------------------------------|-------|-------|------|-------|---------|---------|------|--------------|-----|-----------|--|
| T  | Matric No | * Name                            | - Cam | + Fin | at i | Score | - Grade | Program | Year | - Status     | -   | Kulliyyah |  |
| 2  | 1011400   | TASIHATUL HAFIZAH                 |       | 1 100 |      | 10000 | Y       | HS      |      | 2 TD         | 1   | IRKHS     |  |
| 3  | 1219286   | AESHAH MOHAMMED A ALGHAMDI        |       |       |      |       | Y.      | 118     |      | 1 ACTIVE     | 1   | LAWS      |  |
| 4  | 1310024   | SHARIFAH ALAWIAH BINTI SYED ALWEE |       |       |      |       |         | LLB     |      | 2 ACTIVE     | . 1 | LAWS      |  |
| ā. | 1424949   | MUHAMMAD RIDZUAN BIN MOHD RAZIF   |       |       |      |       |         | LLB     |      | 2 ACTIVE     | 1   | LAWS      |  |
| 8. | 1511675   | MUHAMMAD ADIB BIN MD RADZI        |       |       |      |       |         | LLB     |      | 1 ACTIVE     | 1   | LAWS      |  |
| 7  | 1513070   | NUR IZATUL NABILA BINI NAZARUDDIN |       |       |      |       |         | 118     |      | 1 ACTIVE     | 1   | LAWS      |  |
| 8  | 1513291   | MUHAMMAD NURISLAM BIN YAHAYA      |       |       |      |       |         | LLB     |      | 1 ACTIVE     | 1   | LAWS      |  |
| ġ. | 1515748   | NOR SOFEAH BINTI MOHAMAD ZAIZI    |       |       |      |       |         | ЦB      |      | 1 ACTIVE     | 1   | LAWS      |  |
| 10 | 1518050   | NUB HIDAYAH BINTI MOHD SALEH      |       |       |      |       |         | LLB     |      | 1 ACTIVE     | 1   | LAWS      |  |
| 11 | 1520112   | AINA SOFEAH NADHIRAH BINTI ANUAR  |       |       |      |       |         | 118     |      | 1 ACTIVE     | 1   | LAWS      |  |
| 12 | 1520580   | SYA2WANI BINTI A WAHAB            |       |       |      |       |         | LLB     |      | 1 ACTIVE     | 1   | LAWS      |  |
| 13 | 1520745   | NURSYAZELY BIN ZAHARI             |       |       |      |       |         | LIB     |      | 1 ACTIVE     | 1   | LAWS      |  |

# 9.3 : After download, user can add cam and final before upload at "Upload CAM/Final from Excel,"

|   | А           | В                                 | С     | D       |
|---|-------------|-----------------------------------|-------|---------|
| 1 | Matric No 🔹 | Name 💌                            | Cam 🔹 | Final 🔹 |
| 2 | 1011400     | NUR FASIHATUL HAFIZAH             | 10    | 40      |
| 3 | 1219286     | AESHAH MOHAMMED A ALGHAMDI        | 15    | 50      |
| 4 | 1310024     | SHARIFAH ALAWIAH BINTI SYED ALWEE | 18    | 60      |
| 5 | 1424949     | MUHAMMAD RIDZUAN BIN MOHD RAZIF   | 15    | 45      |
| 6 | 1511675     | MUHAMMAD ADIB BIN MD RADZI        | 10    | 55      |
| 7 | 1513070     | NUR IZATUL NABILA BINI NAZARUDDIN | 10    | 45      |
| 8 | 1513291     | MUHAMMAD NURISLAM BIN YAHAYA      | 16    | 50      |

#### 9.4 : After all add marks cam and final save file and upload at button "

Upload CAM/Final from Excel

Courses > Result Entry > Paste Excel Data

# Result Entry > Paste Excel Data Ourses > Result Entry > Paste Excel Data Paste Data from Excel Sheet Submit Paste or drag Excel data to text area and press "Submit". After data validation, press "Upload" to save the data. Important: The first row must contain Column Headers and the following rules of Column Headers must be strictly observed: The first column must be Matric No. Then there must at least one column of either CAM or Final or both CAM and Final after the first column. Scores and Grades will be determined automatically!

9.5 : Please follow the instruction if you want to upload the file from excel . The first column must be **Matric No**. Then there must at least one column of either **CAM** or **Final** or both **CAM** and **Final** after the first column. Scores and Grades will be determined automatically!

9.6 : Below example how user can add the file from excel . Then upload file by click button *"submit"*.

Paste Data from Excel Sheet Submit Paste or drag Excel data to text area and press "Submit". After data validation, press "Upload" to save the data. Important: The first row must contain Column Headers and the following rules of Column Headers must be strictly observed: The first column must be Matric No. Then there must at least one column of either CAM or Final or both CAM and Final after the first column. Scores and Grades will be determined automatically! Matric No Cam Final 1011400 10 40 1219286 15 50 1310024 18 60 1424949 15 45 1511675 10 55 1513070 10 45 1513291 16 50

# 9.7 : After click button "submit" the screen below will be appeared .

| and a final<br>and the fit of the<br>fit of the fit of the<br>fit of the fit of the | in house the<br>trug Excipt of<br>E. The film<br>obusin acts<br>obusin. Sec | and Reset<br>faria 45 tout<br>rise main is<br>to Reduce<br>was and Line | area and<br>of Den Co<br>Ne. Then<br>No will be | press "Sca<br>Annu reced<br>theory ends<br>theory and<br>a determine | ent", Att<br>ers and t<br>t at least<br>ct autors | et data solititetore, press "Upleas" to reve t<br>he following solitis of column readers must<br>I new column of sitter CAM or Read or bot<br>water | na data.<br>Ini data.<br>Ini data.<br>Ini data ang data ang data ang data ang data ang data ang dina ang data ang data a |                                     |
|-------------------------------------------------------------------------------------|-----------------------------------------------------------------------------|-------------------------------------------------------------------------|-------------------------------------------------|----------------------------------------------------------------------|---------------------------------------------------|----------------------------------------------------------------------------------------------------|----------------------------------------------------------------------------------------------------|-------------------------------------|
| Q                                                                                   |                                                                             |                                                                         |                                                 | 0.                                                                   | ]. finet                                          | Tel                                                                                                    |                                                                                                    | (100<br>(100.00) (Albitrar (100.00) |
|                                                                                     | Real B                                                                      | Marris No.                                                              | Car.                                            | (state)                                                              |                                                   |                                                                                                    |                                                                                                    |                                     |
| H.                                                                                  |                                                                             | Aniaceit.                                                               | 200                                             | 648                                                                  |                                                   |                                                                                                    |                                                                                                    |                                     |
| H                                                                                   | - G                                                                         | 12102007                                                                | -                                               | 3000                                                                 | -                                                 |                                                                                                    |                                                                                                    |                                     |
|                                                                                     | - 24                                                                        | 11003847                                                                | 347                                             | 1000                                                                 | -                                                 |                                                                                                    |                                                                                                    |                                     |
| *                                                                                   |                                                                             | 1049497                                                                 | 32                                              | 497                                                                  | -                                                 |                                                                                                    |                                                                                                    |                                     |
|                                                                                     |                                                                             | 112013                                                                  | 20                                              | 100                                                                  | -                                                 |                                                                                                    |                                                                                                    |                                     |
|                                                                                     |                                                                             | TEMOTOR                                                                 | -                                               | 494                                                                  | -                                                 |                                                                                                    |                                                                                                    |                                     |
|                                                                                     |                                                                             | 001128-07                                                               | -                                               | 387                                                                  | -7                                                |                                                                                                    |                                                                                                    |                                     |
|                                                                                     |                                                                             |                                                                         |                                                 |                                                                      | 1.0-1                                             |                                                                                                    |                                                                                                    |                                     |

9.8 : User also can redo data cam and final by clicking as below and click button " $\checkmark$ " (save). If not User can click button " $\checkmark$ " (delete) the data .

|                                                                                                    |                                                                                                    | Con House [                                                                                                    | 4.4    | Actions *                               |                                                                      |                                               |                          |                                                                                              | 0.00                                                            | ntatie.     | ADD NOW            |       |
|----------------------------------------------------------------------------------------------------|----------------------------------------------------------------------------------------------------|----------------------------------------------------------------------------------------------------|--------|-----------------------------------------|----------------------------------------------------------------------|-----------------------------------------------|--------------------------|----------------------------------------------------------------------------------------------|-----------------------------------------------------------------|-------------|--------------------|-------|
| Row                                                                                                    | A Matric No                                                                                                    | Cam                                                                                                    | Final  | I. T                                    |                                                                      |                                               |                          |                                                                                              |                                                                 |             |                    |       |
| <b>X</b> .                                                                                                    | 2 1219295                                                                                                    | 35 VX                                                                                                    | 50     | 24                                      |                                                                      |                                               |                          |                                                                                              |                                                                 |             |                    |       |
| *                                                                                                    | 3 1031400                                                                                                    | 10                                                                                                    | 40     | 2.92                                    |                                                                      |                                               |                          |                                                                                              |                                                                 |             |                    |       |
| *                                                                                                    | 4 1310024                                                                                                    | 18                                                                                                    | 60     | 47                                      |                                                                      |                                               |                          |                                                                                              |                                                                 |             |                    |       |
| ×                                                                                                    | 5 1424949                                                                                                    | 15                                                                                                    | 45     |                                         |                                                                      |                                               |                          |                                                                                              |                                                                 |             |                    |       |
|                                                                                                    | 4 1011675                                                                                                    | 19                                                                                                    | 22     | -w                                      |                                                                      |                                               |                          |                                                                                              |                                                                 |             |                    |       |
|                                                                                                    | 7 1513070                                                                                                    | 10                                                                                                    | 42     | 27                                      |                                                                      |                                               |                          |                                                                                              |                                                                 |             |                    |       |
| ×                                                                                                    | 6 1513201                                                                                                    | 16                                                                                                    | 50     | 4.2                                     |                                                                      |                                               |                          |                                                                                              |                                                                 |             |                    |       |
| lonn                                                                                                    | ner all the                                                                                                    | e data cam and f                                                                                                    | inal ł | nas been                                | updated, t                                                           | hen cli                                       | ck but                   | ton "                                                                                        | Ipload                                                          | <b>i</b> ,, | . The              | e dat |
| ll app                                                                                                    | beard as be                                                                                                    | e data cam and f<br>elow :                                                                                                    | inal ł | nas been                                | updated, t                                                           | hen cli                                       | ck but                   | ton "                                                                                        | Ipload                                                          | i ,,        | . The              | dat   |
| ll app<br>usea ≻1                                                                                                | eard as be                                                                                                    | e data cam and f<br>elow :                                                                                                    | inal ł | nas been                                | updated, t                                                           | hen cli                                       | ck but                   | ton "                                                                                        | Ipload                                                          | 1 ,,        | . The              | e dat |
| ll app<br>ursen > 1<br>pdate Ret                                                                                 | eard as be<br>Result Entry                                                                                                    | e data cam and f<br>elow :                                                                                                    | inal l | nas been                                | updated, t                                                           | hen cli                                       | ck but                   | ton "                                                                                        | Ipload                                                          | i ,,        | . The              | e dat |
| il app<br>rses > 1<br>adate Res                                                                                  | ner all the<br>peard as be<br>Result Enty                                                                                                    | e data cam and f<br>elow :                                                                                                    | inal ł | nas been                                | Updated, t<br>Cancel                                                 | hen cli                                       | ck but                   | ton "<br>CAMFina In<br>Statent<br>States                                                     | om Excu<br>Sys                                                  | ı ,,        | ' . The            | e dat |
| ll app<br>asses > 1<br>adate Ret<br>Matrix No<br>1415860                                                         | Result Entry                                                                                                    | e data cam and f<br>elow :                                                                                                    | inal ł | cam                                     | Updated, t<br>Cancel<br>71mil<br>Toom                                | hen cli                                       | ck but<br>Upwad<br>Grada | CAMFred by<br>Student<br>Student<br>Status                                                   | un Excu<br>Grad<br>Sys<br>G5                                    | ,,,         | '. The             | e da  |
| ll app<br>uses > 1<br>odate Res<br>Matrix No<br>1415800<br>1538443                                               | Iter all the<br>peard as be<br>Result Enty<br>aut<br>MURULZIAM I<br>MURULZIAM I<br>MURULZIAM I                                                                                                    | e data cam and f<br>elow :                                                                                                    | inal ł | cam<br>67<br>18                         | Cancel                                                               | hen cli                                       | ck but                   | CAMFinal In<br>Statent<br>States<br>ACTIVE                                                   | uti Excu<br>Srad<br>Sya<br>G5<br>G5                             | ı ,,        | <sup>2</sup> . The | e dar |
| II app<br>uses > 1<br>odate Res<br>Matrix No<br>1415966<br>1538443<br>1415945                                    | Menne<br>MURULZIAM O<br>MURULZIAM O<br>MURAMAD AZ                                                                                                    | e data cam and f<br>elow :<br>anti NO SHARF<br>ZAM KHAULULAH<br>BRULLAH BIN AZIZ                                                               | inal ł | CAM<br>67<br>18<br>70                   | Updated, t                                                           | hen cli<br>Scow<br>A3                         | Ck but                   | CAMFred by<br>Stadent<br>Status<br>ACTIVE<br>ACTIVE<br>ACTIVE                                | om Excu<br>Sys<br>G5<br>G5<br>G5<br>G5                          | ı,,         | <sup>2</sup> . The | e dat |
| II app<br>state Re-<br>state Re-<br>Matrix No<br>1415045<br>1415045<br>1421782                                   | Itter all the<br>peard as be<br>Result Entry<br>aut<br>MURULZIAM F<br>MURULZIAM F<br>MURANAD AZ<br>MURAMAD HA                                                                                                    | e data cam and f<br>elow :<br>anti No share<br>zan khauluulah<br>eeullah eni aziz<br>ani eniti seh wali                                        | inal ł | CAN<br>67<br>18<br>70<br>72             | Cascel<br>7/mil<br>Exam<br>16<br>0<br>15.3<br>14.5                   | hen cli<br>Store<br>63<br>18<br>67            | Ck but                   | CAMFinal In<br>Statent<br>States<br>ACTIVE<br>ACTIVE<br>ACTIVE<br>ACTIVE                     | on Exce<br>Grad<br>Sys<br>G5<br>G5<br>G5<br>G5<br>G5            | 1 ,,        | <sup>2</sup> . The | e dat |
| II app<br>mises > 1<br>pdate Re-<br>Watris No<br>1415900<br>1338443<br>1415900<br>1425201<br>1422221             | Itter all the<br>peard as be<br>Result Entry<br>suit<br>NURULZIMA (<br>MURULZIMA (<br>MURULZIMA | e data cam and f<br>elow :<br>anti No SHARE<br>ZAM KHAULULLAH<br>ERULLAH BIN AZIZ<br>ANN BINTI SEH WALI<br>I AHNAO SABRI                       | inal ł | CAM<br>67<br>18<br>70<br>72<br>09       | Updated, t<br>Cancel<br>71mil<br>15.5<br>14.5<br>14.5                | hen cli<br>Scow<br>83<br>85<br>87<br>84       | Ck but                   | CAMFinal In<br>Student<br>Student<br>ACTIVE<br>ACTIVE<br>ACTIVE<br>ACTIVE<br>ACTIVE          | om Excu<br>Srad<br>Sya<br>GS<br>GS<br>GS<br>GS<br>GS<br>GS      | 1,,,        | ' . The            | e dat |
| II app<br>ordere Rec<br>pdate Rec<br>Matrix No<br>1415900<br>1338443<br>1415045<br>1421782<br>1423231<br>1470438 | Itter all the<br>peard as be<br>Result Entry<br>ault<br>MURULZIAM I<br>MURULZIAM I<br>MURAMAD AZ<br>MURAMAD AZ<br>SITI SYMRA AU<br>FIKRI ARIF BIP<br>MURAMMAD A                                                                                                    | e data cam and f<br>elow :<br>anti No share<br>zan khaluullah<br>eeullah eni aziz<br>ann eeniti seh wali<br>i ahnao saeri<br>Fio ein wat kasin | inal ł | CAN<br>67<br>18<br>70<br>72<br>09<br>65 | Updated, t<br>Cancel<br>7/mail<br>Exam<br>16<br>15.5<br>14.5<br>14.5 | hen cli<br>Sove<br>83<br>18<br>85<br>84<br>82 | Ck but                   | CAMFinal In<br>Statent<br>States<br>ACTIVE<br>ACTIVE<br>ACTIVE<br>ACTIVE<br>ACTIVE<br>ACTIVE | om Excer<br>Sys<br>G5<br>G5<br>G5<br>G5<br>G5<br>G5<br>G5<br>G5 | 1,,,        | ' . The            | e da  |

# Addition :

- 1. You are not allowed to change the *Grade* column. For I (Incomplete and IP (In Progress) grades, please click on the *Incomplete Grade* and *Inprogress Grade* buttons. Before you click on any of these buttons, please make sure that the record which you wish to set to I or IP is highlighted first.
- 2. If you want to print the *Draft Validation Sheet* you can click button " Draft Validation Sheet " from the menu selection on the left of the screen then *Draft Validation Sheet*

**Draft Validation Sheet** from the menu selection on the left of the screen. Please take note that the **Draft Validation Sheet** is for your own reference only, even if you have not complete key –in some of the students result .

3. When you have finalized the data entry process, please confirm this process by clicking on

the Finalized Submission button is the official submission of result date . If it is not done, ANR will not record the official submission of result date in the database. After user click the

button "Finalized Submission", user must click button "Validation Sheet" to submit their own Kulliyyah record purposed .

- 4. Please take note that the *Finalized Submission* botton cannot be click unless all student record has a grade assigned (no grades Not Available). Please take note on the 'Deadline of valid Data Entry and Date of submission of Examination Results' as mentioned in the letter on the Online Data Entry of Examination Results .
- 5. User can submit more than once for result entry .The 1st date will be appeared at

Submission . If user still want to change the mark on result entry the date will be Latest

appeard at Submission